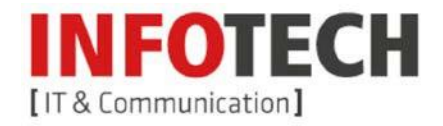

# **Setup Manual**

Hosted Exchange Setup

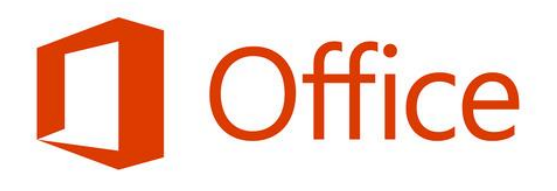

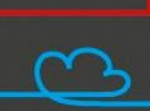

INFOTECH EDV-Systeme GmbH | Schärdinger Str. 35 | 4910 Ried i. I. | Austria | Telefon 07752 81711 | E-Mail office@infotech.at | www.infotech.at

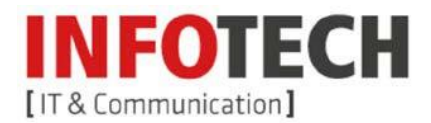

# Inhalt

B

B

| 1. Hosted Exchange Setup                        | 2  |
|-------------------------------------------------|----|
| 2. Usage of Infotech Hosted Exchange Web Access | 5  |
| 2.1 Access                                      | 5  |
| 2.2 Changing Password                           | 6  |
| 3. Spamfilter PPM                               | 8  |
| 3.1 Access                                      | 8  |
| 3.2 How to manage Messages                      | 9  |
| 3.3 How to delegate Messages                    | 10 |

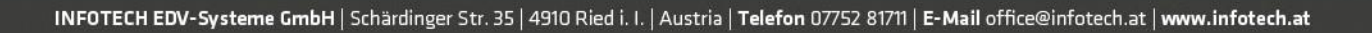

# 1. Hosted Exchange Setup

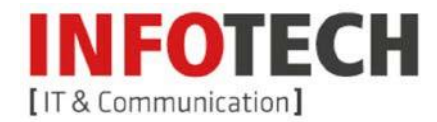

To configure Outlook for Hosted Exchange, just three steps are required.

#### Step 1

Please Open "Start"-"Control Panel"-"Mail"-"Add New Account". If there is no email account opened so far, the auto account setup assistant will be started automatically.

Now you are requested to give your personal details. Please enter your login details (email address & password), which were given to you by Infotech.

| Click Next to connect    | t to the mail server and automatically configure your account settings. | ×. |
|--------------------------|-------------------------------------------------------------------------|----|
| • E-mail <u>A</u> ccount |                                                                         |    |
| Your Name:               | ser01                                                                   |    |
|                          | Example: Ellen Adams                                                    |    |
| E-mail Address:          | ser01@schulung.inext.at                                                 |    |
|                          | Example: ellen@contoso.com                                              |    |
| Password:                | 88888                                                                   |    |
| Retype Password:         | ****                                                                    |    |
|                          | Type the password your Internet service provider has given you.         |    |
| Text Messaging (Sl       | 15)                                                                     |    |
| Manually configure       | server settings or additional server types                              |    |

## Step 2

Confirm with "Next. You see window as follows:

# Konfiguration E-Mail-Servereinstellungen werden konfiguriert. Dieser Vorgang kann einige Minuten dauern: V Netzwerkverbindung herstellen Suche nach max.mustermann@login-account.de-Servereinstellungen Am Server anmelden

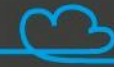

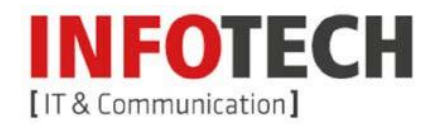

If you confirm the appearing dialog box with "Allow", Outlook will carry out all relevant settings automatically. Previously please activate "Don't ask me about this website again".

| Micros | oft Outlook X                                                                                                    |
|--------|----------------------------------------------------------------------------------------------------|
| ð      | Allow this website to configure pr@test.bizcloud.at server settings?                                                         |
|        | https://mail.mybizcloud.at/autodiscover/autodiscover.xml                                                                     |
|        | Your account was redirected to this website for settings.<br>You should only allow settings from sources you know and trust. |
|        | ☑ Don't ask me about this website again                                                                                      |
|        | Allow Cancel                                                                                                    |

### Step 3

Again, please enter your Hosted Exchange login details.

| Mail Applie   | cation                     | × |
|---------------|----------------------------|---|
| Connecting to | ) user01@schulung.inext.at |   |
|               | user01@schulung.inext.at   |   |
|               | Remember my credentials    |   |
|               | OK Cancel                  | 1 |

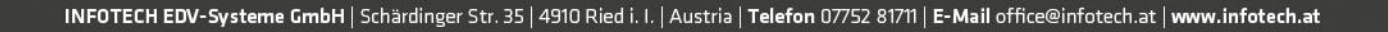

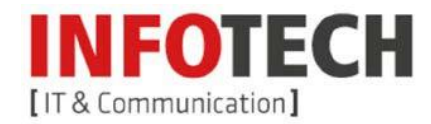

Finally confirm your settings by clicking on "Finish".

| Add New A   | ccount                                                   |                      |
|-------------|----------------------------------------------------------|----------------------|
| Congratula  | tions!                                                   | ×                    |
| Configuring |                                                          |                      |
| Configuring | e-mail server settings. This might take several minutes: |                      |
| ~           | Establish network connection                             |                      |
| 4           | Search for user01@schulung.inext.at server settings      |                      |
| ~           | Log on to server                                         |                      |
| Your e      | -mail account is successfully configured.                |                      |
| Manually o  | onfigure server settings                                 | Add another account  |
|             |                                                          | < Back Finish Cancel |

Now Infotech Hosted Exchange is ready to use. Open MS Outlook and again, enter your credentials.

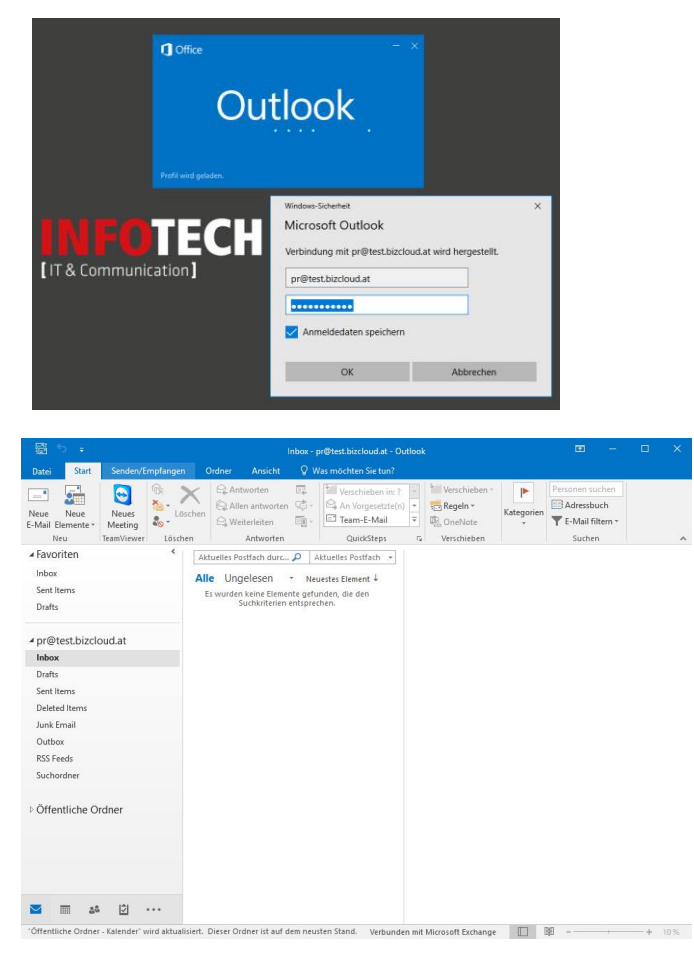

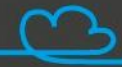

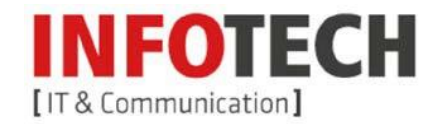

# 2. Usage of Infotech Hosted Exchange Web Access

### 2.1 Access

Open your Browser. At the URL <u>https://mail.mybizcloud.at/owa</u> you will find Infotech Hosted Exchange. Please enter your login details.

| 🔁 Outlook Web App X +                                   |                                                              |       | -        |    | × |
|---------------------------------------------------------|--------------------------------------------------------------|-------|----------|----|---|
| 🔄 🛈 🔒 https://mail. <b>mybizcloud.at</b> /owa/auth/logo | n.aspx?replaceCun C Q Suchen                                 | ☆ 自   | <b>∔</b> | ◙  | ≡ |
| 0                                                       | Dománe\Benutzername:<br>pr@test.bizcloud.at<br>Kennwort:<br> | c Wel | ъА       | 'n | p |

You have to change or confirm the language and time zone settings. (Just once)

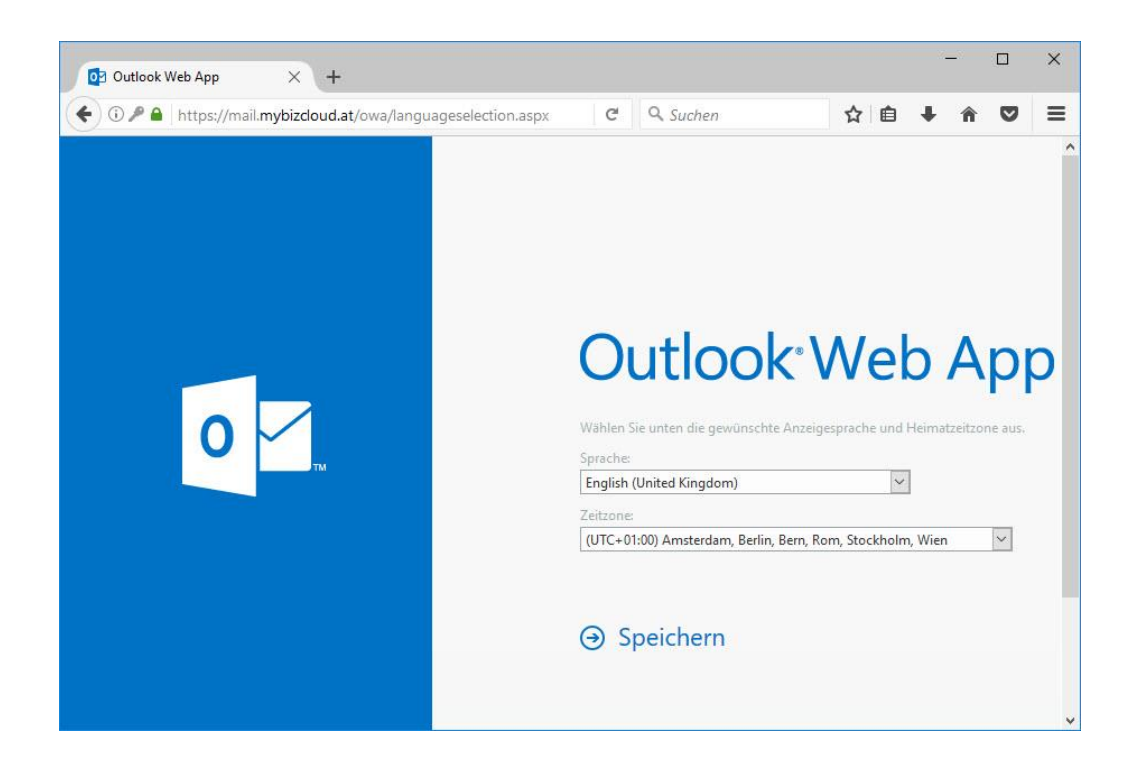

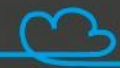

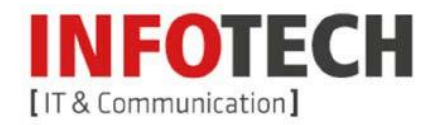

Now you see the Window stated below:

| 🖢) 🛈 🔒   https://mail.my | bizcloud.at/owa/#p | oath=/mail      |               | G         | Q Su | chen     |             | ☆         | Ê       | + 1          |          | Ξ             |
|--------------------------|--------------------|-----------------|---------------|-----------|------|----------|-------------|-----------|---------|--------------|----------|---------------|
| Outlook Web App          |                    |                 |               |           | Mail | Calendar | People      | Tasks     | Pet     | er Reischl   | TEST 🕶   | ¢             |
| ➔ New mail               | P Search r         | mail and people |               |           |      |          |             |           |         |              |          |               |
|                          | INBOX              |                 | CONVERSATION  | S BY DATE | -    |          |             |           |         |              |          |               |
| ĸ                        | All Unr            | read To me Fla  | agged         |           |      |          |             |           |         |              |          |               |
| Favorites<br>Inbox       |                    |                 |               |           |      |          |             |           |         |              |          |               |
| Sent Items<br>Drafts     |                    |                 |               |           |      |          |             |           |         |              |          |               |
| Peter Reischl TEST       |                    | 1 Thorse or     | a na itama ta |           |      |          |             | Select    | an iton | n to read    |          |               |
| Inbox                    |                    | (-) show in t   | this view.    |           |      | Clic     | k here to a | ilways se | lect th | e first iter | n when I | sig           |
| Drafts                   |                    |                 |               |           |      |          |             |           |         |              |          | 17.1 <b>4</b> |
| Sent Items               |                    |                 |               |           |      |          |             |           |         |              |          |               |
| Deleted Items            |                    |                 |               |           |      |          |             |           |         |              |          |               |
| Junk Email               |                    |                 |               |           |      |          |             |           |         |              |          |               |
| Notes                    |                    |                 |               |           |      |          |             |           |         |              |          |               |
| RSS Feeds                |                    |                 |               |           |      |          |             |           |         |              |          |               |
|                          |                    |                 |               |           |      |          |             |           |         |              |          |               |
|                          |                    |                 |               |           |      |          |             |           |         |              |          |               |

## 2.2 Changing Password

For changing your password, please click on "Options",

| ) 🛈 🔒 🛛 https://mail.m | ybizcloud.at/owa/#p | ath=/mail                                | C            | Q Su | ichen    |             | 습         | Ê       | +       | Â       |           | 1   |
|------------------------|---------------------|------------------------------------------|--------------|------|----------|-------------|-----------|---------|---------|---------|-----------|-----|
| Outlook Web App        |                     |                                          |              | Mail | Calendar | People      | Tasks     | Pet     | er Reis | schl T  | EST 👻     |     |
| • New mail             | Search r            | nail and people                          |              |      |          |             |           |         | Refr    | resh    |           |     |
|                        | INBOX               | CONVERSAT                                | IONS BY DATE | -    |          |             |           |         | Set a   | autom   | natic rep | lie |
| ĸ                      | All Unr             | ead To me Flagged                        |              |      |          |             |           |         | Man     | nage a  | pps       |     |
| Favorites              |                     |                                          |              |      |          |             |           |         | Offli   | ine set | ttings    |     |
| Inbox                  |                     |                                          |              |      |          |             |           |         | Cha     | inge th | neme      |     |
| Sent Items             |                     |                                          |              |      |          |             |           |         | Cha     | inge p  | assword   | I   |
| Drafts                 |                     |                                          |              |      |          |             |           | 1       | Opti    | ions    |           |     |
| D. C. D. LITET         |                     |                                          |              |      |          |             |           | -       |         |         |           |     |
| Inhor                  |                     |                                          |              |      |          |             | Sele      | an iter | n to re | ad.     |           |     |
| Drafts                 |                     | <ul> <li>J show in this view.</li> </ul> |              |      | Click    | k here to a | lv .ys se | lect th | e first | item (  | when I    | sig |
| Sent Items             |                     |                                          |              |      |          |             |           |         |         |         |           |     |
| Deleted Items          |                     |                                          |              |      |          |             |           |         |         |         |           |     |
| Junk Email             |                     |                                          |              |      |          |             |           |         |         |         |           |     |
| Notes                  |                     |                                          |              |      |          |             |           |         |         |         |           |     |
| RSS Feeds              |                     |                                          |              |      |          |             |           |         |         |         |           |     |
|                        |                     |                                          | -            |      |          |             |           |         |         |         |           |     |
|                        |                     |                                          | -            |      |          |             |           |         |         |         |           |     |
|                        |                     |                                          |              |      |          |             |           |         |         |         |           |     |

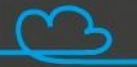

Please pick out "Change Password".

| 🔯 my account - Outlook We                             | × +                                                                    | - 🗆 X                                                                                                    |
|-------------------------------------------------------|------------------------------------------------------------------------|----------------------------------------------------------------------------------------------------|
| 🗲 🛈 🔒   https://mail.myt                              | bizdoud.at/ecp/?rfr=owa&owaparam=modurl%3DC C                          | en ☆ 🖨 🖡 🕈 🛡 🚍                                                                                                    |
| o <mark>⊴</mark> Outlook Web App                      |                                                                        | Peter Reischl TEST 👻 ? 💌                                                                                                    |
| C                                                     |                                                                        |                                                                                                    |
| options                                               | my account                                                             |                                                                                                    |
| account                                               | Photo                                                                  | shortcuts to other thing ^                                                                                                    |
| organize email<br>site mailboxes<br>settings<br>phone |                                                                        | Set up an automatic reply message<br>Connect your mobile phone or device to<br>your account<br>Connect Outlook to this account<br>Change your password |
| block or allow                                        | General                                                                |                                                                                                    |
| apps                                                  | Display name: Peter Reischi TEST<br>Email address: pr@test.bizcloud.at |                                                                                                    |
|                                                       | Mailbox Usage                                                          |                                                                                                    |
|                                                       | <b>34.53 KB used.</b> At 24.41 GB you won't be able to send mail.      | v                                                                                                    |

Change your password for entering Infotech Webmail. To comply with the safety requirements, your new password has to have 8 characters for a minimum and meet three out of four criteria:

- Capital letter
- Small letter
- Number
- Special character

| 🗧 🛈 🔒 🖌 https://mail.myb | pizcloud.at/ecp/?rfr=owa&owapa                         | aram=modurl%3DC                                            | G                  | Q. Suchen                    |              | Ê    | +        | Â       | ◙ | Ξ   |
|--------------------------|--------------------------------------------------------|------------------------------------------------------------|--------------------|------------------------------|--------------|------|----------|---------|---|-----|
| I Outlook Web App        |                                                        |                                                            |                    |                              |              | Pete | r Reiscl | hI TEST | • | ? - |
| e                        |                                                        |                                                            |                    |                              |              |      |          |         |   |     |
| options                  | mail calendar re                                       | egional password                                           |                    |                              |              |      |          |         |   |     |
| account                  | change passwo                                          | ord                                                        |                    |                              |              |      |          |         |   |     |
| organize email           | Enter your current passwo                              | rd, type a new password, ar                                | id ther            | type it again to confirm it. |              |      |          |         |   |     |
| site mailboxes           |                                                        |                                                            |                    |                              |              |      |          |         |   |     |
| settings                 | After saving, you might ne<br>notified when your passw | eed to re-enter your user na<br>ord has been changed succe | me and<br>essfully | d password and sign in agai  | n. You'll be |      |          |         |   |     |
| phone                    |                                                        |                                                            |                    |                              |              |      |          |         |   |     |
| block or allow           | Domain\user name:                                      | CSPI\pr_BD                                                 |                    |                              |              |      |          |         |   |     |
| apps                     | Current password:                                      |                                                            |                    |                              |              |      |          |         |   |     |
|                          | New password:                                          |                                                            |                    |                              |              |      |          |         |   |     |
|                          | Confirm new password:                                  |                                                            |                    |                              |              |      |          |         |   |     |
|                          |                                                        |                                                            |                    |                              |              |      |          |         |   |     |
|                          | save                                                   |                                                            |                    |                              |              |      |          |         |   |     |

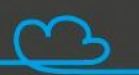